# Hoofdstuk 7 Plezier met vormen

In dit hoofdstuk gaan we plezier beleven aan alles wat we tot nu toe hebben geleerd. Dit hoofdstuk bevat voorbeelden waarin alles wat we tot nu toe hebben geleerd wordt gecombineerd voor het maken van enkele leuke programma's.

#### **Rechthoeken in overvloed**

Hier tekenen we in een lus meerdere rechthoeken met toenemende afmetingen.

```
GraphicsWindow.BackgroundColor = "Black"
GraphicsWindow.PenColor = "LightBlue"
GraphicsWindow.Width = 200
For i = 1 To 100 Step 5
GraphicsWindow.DrawRectangle(100 - i, 100 - i, i * 2, i * 2)
EndFor
```

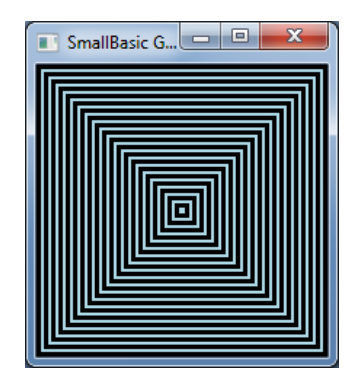

Afbeelding 33 – Rechthoeken in overvloed

### **Spectaculaire cirkels**

Met een variant op het vorige programma teken we cirkels in plaats van vierkanten.

```
GraphicsWindow.BackgroundColor = "Black"
GraphicsWindow.PenColor = "LightGreen"
GraphicsWindow.Width = 200
For i = 1 To 100 Step 5
GraphicsWindow.DrawEllipse(100 - i, 100 - i, i * 2, i * 2)
EndFor
```

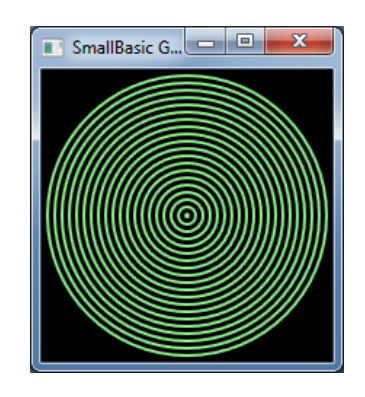

Afbeelding 34 – Spectaculaire cirkels

# Willekeurig maken

Met dit programma gebruiken we de bewerking GraphicsWindow.*GetRandomColor* voor het instellen van willekeurige kleuren voor de kwast en vervolgens stellen we de x- en y-coördinaten voor de cirkels in met Math.*GetRandomNumber*. Deze twee bewerkingen kunnen op interessante manieren worden gecombineerd om interessante programma's te maken met verschillende resultaten telkens als ze worden uitgevoerd.

```
GraphicsWindow.BackgroundColor = "Black"
For i = 1 To 1000
GraphicsWindow.BrushColor = GraphicsWindow.GetRandomColor()
x = Math.GetRandomNumber(640)
y = Math.GetRandomNumber(480)
GraphicsWindow.FillEllipse(x, y, 10, 10)
EndFor
```

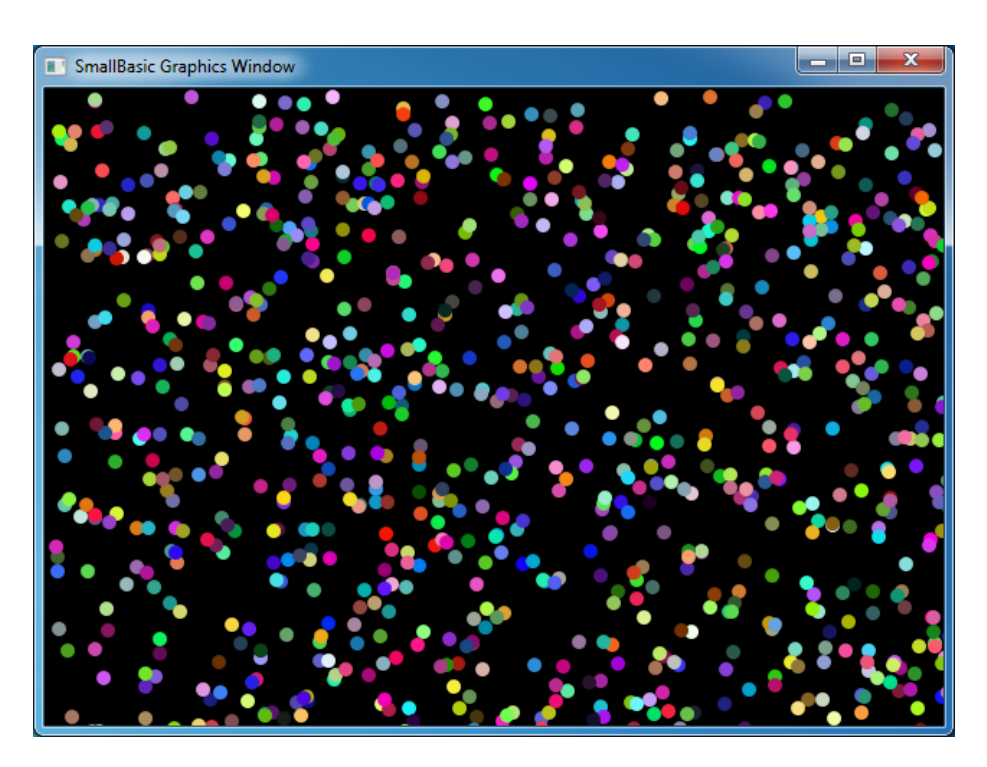

Afbeelding 35 – Willekeurig maken

# Fractalen

In het volgende programma tekenen we een eenvoudige driehoekfractal met willekeurige getallen. Een fractal is een geometrische vorm die kan worden opgedeeld in delen, waarbij elk deel precies lijkt op de oorspronkelijke vorm. In dit geval worden er honderden driehoeken getekend die lijken op de oorspronkelijke driehoek. En aangezien dit programma een aantal seconden duurt, kun je zien hoe de driehoeken langzaam worden gevormd van puntjes. De logica hier achter is enigszins moeilijk te beschrijven en daarom laat ik je dit ontdekken in een oefening.

```
GraphicsWindow.BackgroundColor = "Black"
x = 100
y = 100
For i = 1 To 100000
 r = Math.GetRandomNumber(3)
  ux = 150
  uy = 30
  If (r = 1) then
    ux = 30
    uy = 1000
  EndIf
  If (r = 2) Then
    ux = 1000
    uy = 1000
  EndIf
  x = (x + ux) / 2
  y = (y + uy) / 2
  GraphicsWindow.SetPixel(x, y, "LightGreen")
EndFor
```

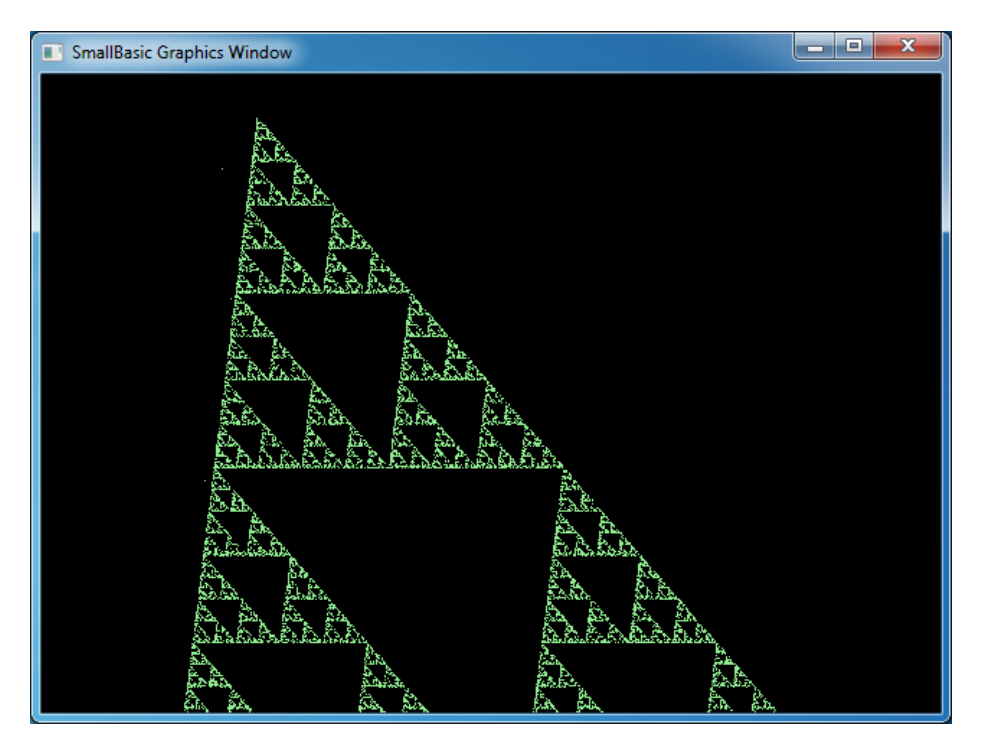

Afbeelding 36 – Een driehoekfractal

Als je goed wilt zien hoe de fractal langzaam uit puntjes wordt gevormd, kun je de lus vertragen met de bewerking **Program.***Delay*. Voor deze bewerking moet je een getal opgeven dat in milliseconden specificeert hoelang de vertraging is. Hier volgt het aangepaste programma, met de gewijzigde regel vetgedrukt.

```
GraphicsWindow.BackgroundColor = "Black"
x = 100
y = 100

For i = 1 To 100000
r = Math.GetRandomNumber(3)
ux = 150
uy = 30
If (r = 1) then
ux = 30
uy = 1000
EndIf

If (r = 2) Then
ux = 1000
uy = 1000
EndIf
```

```
x = (x + ux) / 2
y = (y + uy) / 2
GraphicsWindow.SetPixel(x, y, "LightGreen")
Program.Delay(2)
EndFor
```

Het programma wordt langzamer uitgevoerd naarmate je de vertraging vergroot. Experimenteer met de getallen om erachter te komen wat de beste vertraging voor jou is.

Een andere wijziging aan dit programma is de vervanging van de volgende regel:

```
GraphicsWindow.SetPixel(x, y, "LightGreen")
```

met

kleur = GraphicsWindow.GetRandomColor()
GraphicsWindow.SetPixel(x, y, kleur)

Met deze wijziging worden de pixels van de driehoek met willekeurige kleuren getekend.